# Кировское областное государственное автономное учреждение «Центр оценки качества образования»

Единая региональная информационная система образования Кировской области Подсистема «Мероприятия в образовании»

Руководство пользователя Системы

Листов 26

Договор № 2022.32659 от 14.03.2022

Киров, 2022

# Содержание

|     | 1.    | Термины и определения                                        | 3  |
|-----|-------|--------------------------------------------------------------|----|
|     | 2.    | Введение                                                     | 4  |
|     | 3.    | Требования                                                   | 5  |
|     | 3.1.  | Требования к квалификации специалиста                        | 5  |
|     | 3.2.  | Требования к компьютеру пользователя                         | 5  |
|     | 3.3.  | Требования к программному обеспечению                        | 5  |
|     | 3.4.  | Перечень эксплуатационной документации, с которой необходимо |    |
| 03Н | акомі | иться пользователю                                           | 6  |
|     | 4.    | Авторизация в Системе                                        | 7  |
|     | 4.1.  | Вход в Систему                                               | 7  |
|     | 4.1.1 | . Вход в систему через ЕСИА                                  | 7  |
|     | 4.1.2 | . Вход в систему для организаций                             | 8  |
|     | 4.2.  | Выход из Системы                                             | 10 |
|     | 5.    | Общие правила работы с Системой                              | 11 |
|     | 5.1.  | Добавление мероприятий                                       | 11 |
|     | 5.2.  | Настройка этапов мероприятия                                 | 19 |
|     | 5.3.  | Администрирование мероприятия                                | 24 |
|     | 5.4.  | Добавление участников мероприятия                            | 28 |
|     | 5.5.  | Добавление результатов участия                               | 31 |
|     | 5.6.  | Редактирование данных                                        | 33 |
|     | 5.7.  | Заявления на участие в мероприятиях                          | 34 |

# 1. Термины и определения

| Термин      | Определение                                               |  |  |  |  |
|-------------|-----------------------------------------------------------|--|--|--|--|
| Авторизация | Ввод логина и пароля в форме авторизации                  |  |  |  |  |
| ВИС         | Внешняя информационная система                            |  |  |  |  |
| ЕРИСОКО     | Единая региональная информационная система                |  |  |  |  |
|             | образования Кировской области                             |  |  |  |  |
| Подсистема, | Подсистема «Мероприятия в образовании» Единой             |  |  |  |  |
| Система     | региональной информационной системы образования Кировской |  |  |  |  |
|             | области                                                   |  |  |  |  |
| МОУО        | Муниципальные органы управления образованием              |  |  |  |  |
| 00          | Образовательная организация                               |  |  |  |  |
| ПК          | Персональный компьютер                                    |  |  |  |  |

## 2. Введение

Подсистема «Мероприятия в образовании» системы «Единая региональная информационная система образования Кировской области» обеспечивает автоматизацию работы мероприятий, проводимых организациями Кировской области на региональном, муниципальном и школьном уровне.

Руководство описывает порядок работы с подсистемой «Мероприятия в образовании» Кировской области и предназначено для пользователей следующих категорий:

- Сотрудники регионального центра обработки информации
- Сотрудники муниципальных органов управления образованием (далее МОУО)
- Сотрудники образовательных организаций
- Учащиеся
- Родители/законные представители учащихся Кировской области

Действия производятся в подсистеме «Мероприятия в образовании» по адресу <u>https://events.43edu.ru</u>

# 3. Требования

В данном разделе приводится список требований, которые должны быть выполнены перед работой с Системой.

# 3.1. Требования к квалификации специалиста

Для успешной работы с Системой необходимо иметь навыки работы с ПК и изучить Руководство пользователя, уметь запускать программы в операционной системе Microsoft<sup>®</sup> Windows или Linux.

# 3.2. Требования к компьютеру пользователя

- ЦПУ: частота не менее 2.5 GHz, количество ядер не менее 2-х;
- Оперативная память: 2 Гб и более;
- **Монитор**: разрешением не менее 1024×768;
- Клавиатура;
- Манипулятор типа «мышь».

#### 3.3. Требования к программному обеспечению

В данном разделе содержится информация о программном обеспечении, которое должно быть установлено и находиться в рабочем состоянии на компьютерах, где осуществляется работа с Системой.

На компьютере пользователя должно быть установлено следующее программное обеспечение:

- Операционная система Microsoft<sup>®</sup> Windows 7, Microsoft<sup>®</sup> Windows 8, Microsoft<sup>®</sup>
   0 либо ОС семейства Linux (например, ALT Linux 5.0 Школьный и выше);
- Браузер с доступом в сеть Интернет: Mozilla Firefox, Google Chrome, Яндекс.Браузер или Opera последних версий;
- Microsoft<sup>®</sup> Office Excel или OpenOffice.org Calc (http://www.openoffice.org/ru/).

# 3.4. Перечень эксплуатационной документации, с которой необходимо ознакомиться пользователю

Для использования Подсистемы пользователь должен ознакомиться с настоящим руководством.

# 4. Авторизация в Системе

# 4.1. Вход в Систему

#### 4.1.1. Вход в систему через ЕСИА

Для входа в систему необходимо в адресной строке набрать адрес системы <u>https://events.43edu.ru</u>, далее нажать кнопку «Вход в систему» для перехода к авторизации (Рисунок 1).

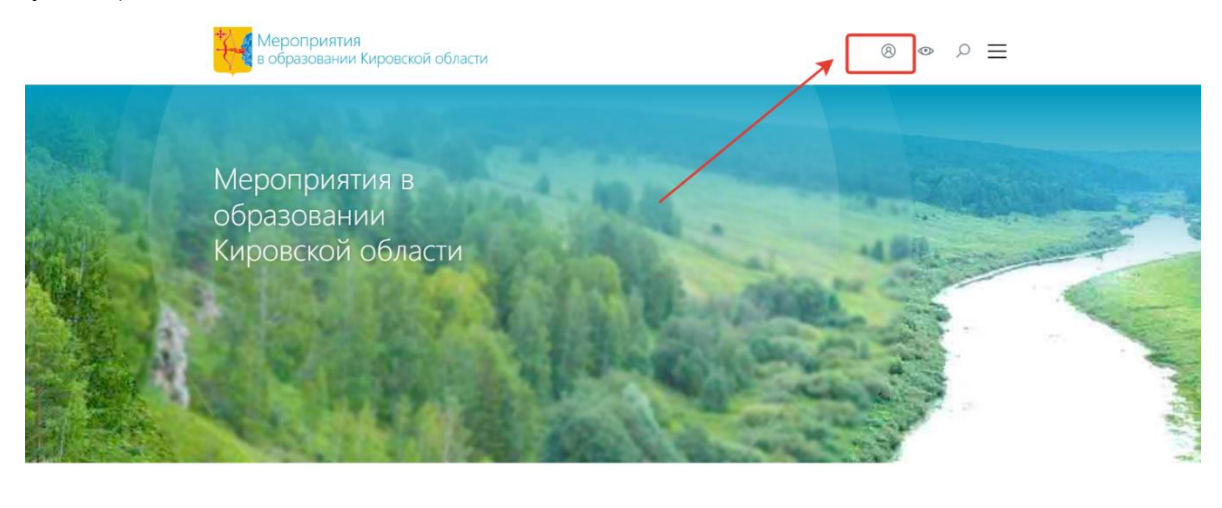

Новости

Рисунок 1– Переход к авторизации

На странице авторизации нажмите «Вход через портал госуслуг» (Рисунок 1).

# Вход в личный кабинет

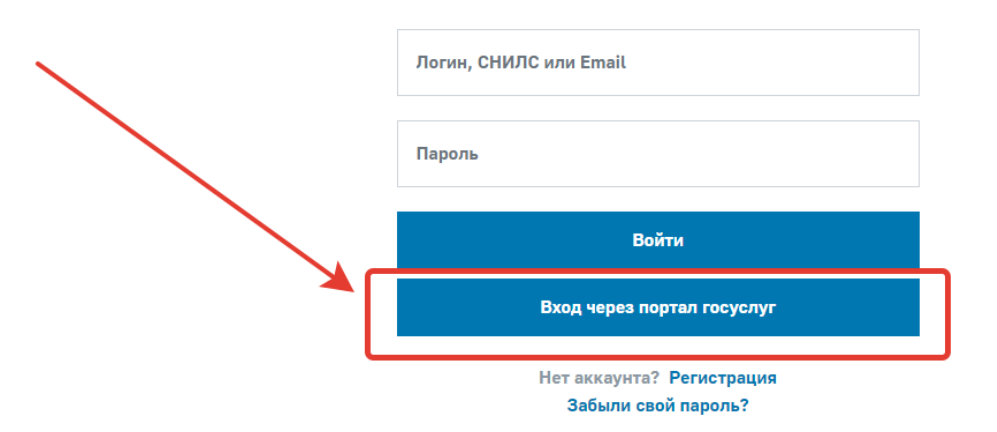

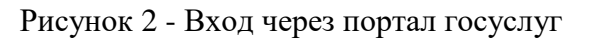

После перенаправления введите свой логин и пароль от портала госуслуг и нажмите «Войти» (Рисунок 33).

| госуслуги        | Единая система<br>идентификации и аутентификации |
|------------------|--------------------------------------------------|
| Вх               | код                                              |
| Телефон, почта и | или СНИЛС                                        |
| Пароль           |                                                  |
| Не запоминать    | ь логин и пароль                                 |
| Вс               | рйти                                             |
| Я не зна         | аю пароль                                        |

Рисунок 3 – Ввод учётной записи госуслуг

Произойдет перенаправление в личный кабинет системы.

#### 4.1.2. Вход в систему для организаций

Для входа в систему необходимо в адресной строке набрать адрес системы, далее нажать кнопку «Вход в систему» и ввести учетные данные (Рисунок 4) Для этого:

- ввести в окно Логин имя пользователя, в окно Пароль пароль, соответствующий имени пользователя;
- нажать кнопку «Войти».

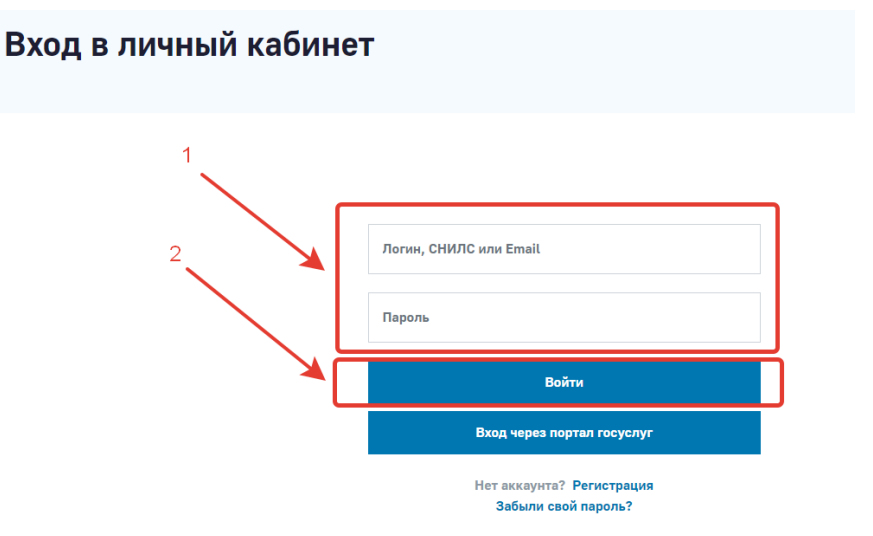

Рисунок 4 - Вход в систему

# Результат:

Если логин и пароль введены правильно, то необходимо нажать кнопку «Личный кабинет» (Рисунок 5)

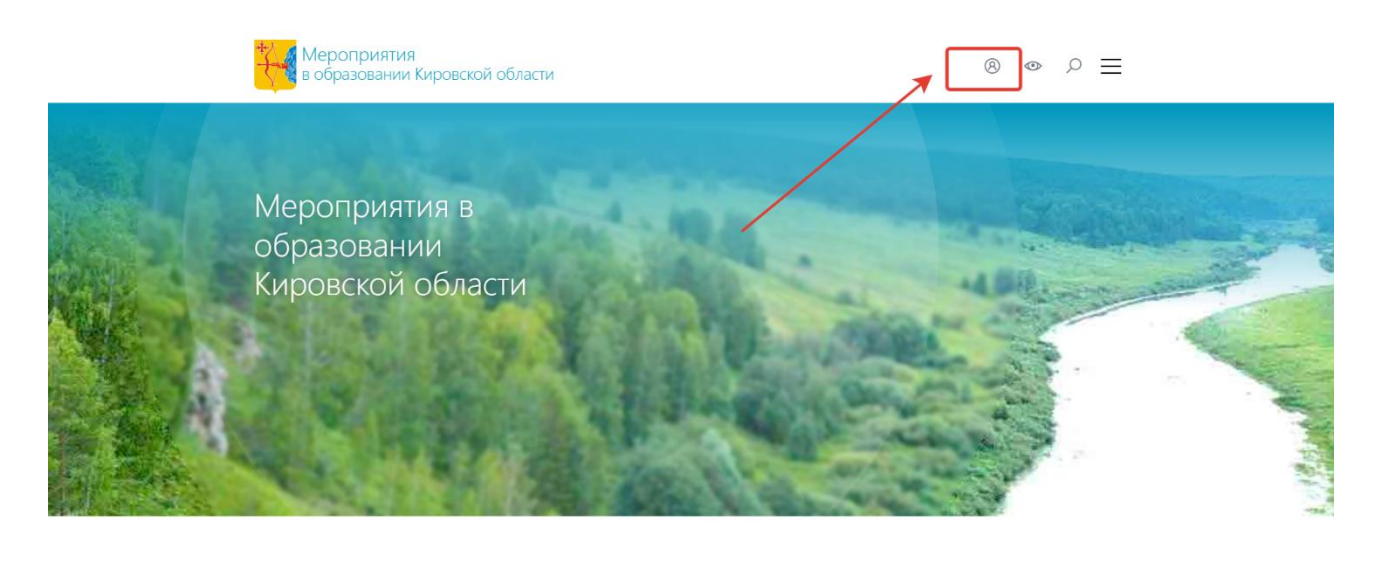

Новости

Все новости →

# Рисунок 5 - Переход в личный кабинет

#### - После чего вы перейдете на главную страницу Системы (Рисунок 6).

| Мероприятия в<br>образовании | Организация 💭<br>SCH 🔁 SCH 🔲 (Специалист организации) |                           |
|------------------------------|-------------------------------------------------------|---------------------------|
|                              | Реестр организаций                                    |                           |
| Реестр организаций           | Адреса объектов Мероприятия                           |                           |
| Адреса объектов              |                                                       |                           |
| Мероприятия                  | The survey of the second second                       | provide the second second |
| Пользователи 🕨               |                                                       |                           |
| Отчётная система             |                                                       |                           |
|                              | Субъект РФ                                            |                           |
|                              | Код ОО                                                |                           |
|                              | Наименование ОО                                       |                           |
|                              | Сокращенное наименование ОО                           |                           |

Рисунок 6 - Рабочий экран

 Если вы допустили ошибку при вводе логина или пароля, то вы опять увидите окно авторизации (Рисунок 3). Перепроверьте ваш логин и пароль, заново выполните авторизацию (читайте этот раздел с начала). При вводе логина и пароля вам следует включить английскую раскладку клавиатуры и соблюдать регистр вводимых букв.

# 4.2. Выход из Системы

Выход из Системы означает, что вы теряете авторизацию и переходите опять в окно авторизации. Эту операцию следует выполнять при завершении работы с программой или если с программой начнет работать другой сотрудник.

Если вы редактировали данные, то перед выходом убедитесь, что изменения сохранены (нажата кнопка «Сохранить»).

**Порядок действий:** Для выхода из Системы нажмите значок выхода в правом верхнем углу (Рисунок 7).

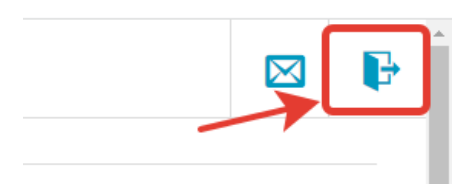

Рисунок 7 - Выход из Системы

# 5. Общие правила работы с Системой

#### Назначение

Для успешной работы с подсистемой «Мероприятия в образовании Кировской области» вам следует изучить общие приемы и правила работы. Раздел описывает элементы управления, расположенные в рабочем окне Системы и способы работы с ними.

# Область применения

Все элементы управления Системой делятся на несколько групп (подробнее ниже в подразделе Структура) и составляют вместе интерфейс пользователя. Правила работы с каждой группой универсальны и помогут вам эффективно и быстро работать с данной программой.

# Структура

Элементы управления Системой можно разделить на следующие:

- 1. Множество подчиненных друг другу таблиц с данными. Некоторые таблицы объединяются по смыслу в картотеки.
- 2. Система отчетности.

# 5.1. Добавление мероприятий

# Порядок действий:

1. Перейти в раздел «Мероприятия» (Рисунок 8)

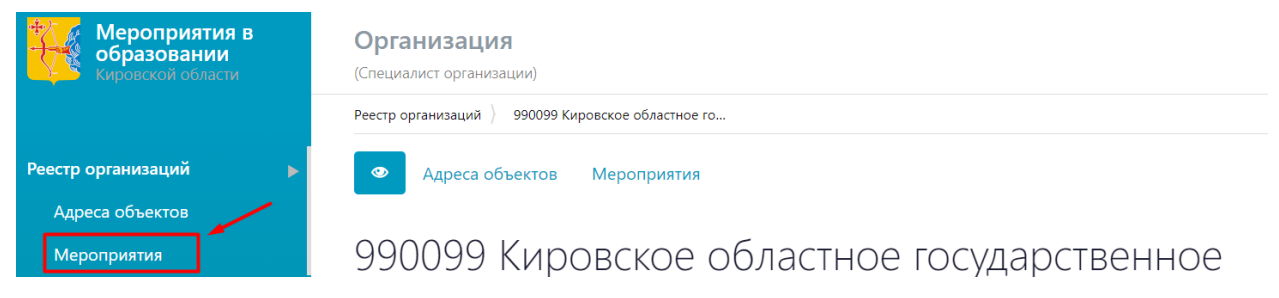

Рисунок 8 - Переход к разделу «Мероприятия»

2. Нажать кнопку «Добавить» (Рисунок 9).

| Реестр организаций 🕨 🕨 | Мероприятия |
|------------------------|-------------|
| Мероприятия            | + Лобавить  |
| Пользователи           | Добавить    |

Рисунок 9 – Добавление нового мероприятий

3. В открывшейся форме заполнить все необходимые поля (поля, отмеченные звёздочкой, обязательны для заполнения) (Рисунок 10)

| Организация<br>sch1001    |                    |                  |     |          |           |  |  |
|---------------------------|--------------------|------------------|-----|----------|-----------|--|--|
| Реестр организаций 👌 :    | . ) Мероприятия    |                  |     |          |           |  |  |
| Мероприяти                | я                  |                  |     |          |           |  |  |
| Организация, отве         | этственная за пров | зедение мероприя | тия |          |           |  |  |
| Уровень организации       |                    |                  |     |          |           |  |  |
| Ничего не выбрано         |                    |                  |     |          | -         |  |  |
| Основная информ           | ация               |                  |     |          |           |  |  |
| Код мероприятия           |                    |                  |     |          |           |  |  |
|                           |                    |                  |     |          |           |  |  |
| Организатор мероприятия   |                    |                  |     |          |           |  |  |
|                           |                    |                  |     |          |           |  |  |
| Наименование мероприятия* |                    |                  |     |          |           |  |  |
|                           |                    |                  |     |          |           |  |  |
| Постер мероприятия*       |                    |                  |     |          |           |  |  |
| Выбрать файл              |                    |                  |     | 🖉 Отмена | 늘 Выбрать |  |  |
| Краткое описание*         |                    |                  |     |          |           |  |  |
|                           |                    |                  |     |          |           |  |  |
|                           |                    |                  |     |          |           |  |  |

Рисунок 10 – Заполнение основной информации о мероприятии

Если мероприятие внутреннее, на него не предполагается регистрация или вносится уже проведенное мероприятие, то можно не создавать для него раздел на портале. Тогда при заполнение основной информации на портале в поле «Открыть раздел мероприятия на портале» выбираем «Нет» (Рисунок 11). Тогда будет создана только карточка мероприятия.

| Открыть раздел мероприятия на портале                                                                                      |  |  |  |  |
|----------------------------------------------------------------------------------------------------|--|--|--|--|
| Нет                                                                                                    |  |  |  |  |
| Возможность вести раздел мероприятия: добавлять новости, публикации. Если не выбрано, для мероприятия будет создана только |  |  |  |  |
| карточка                                                                                                    |  |  |  |  |

Рисунок 11 – Добавление мероприятия без создания раздела на портале

4. Нажать «Сохранить» (Рисунок 12).

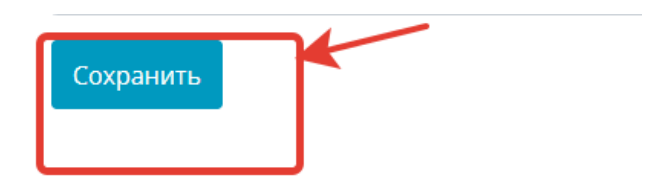

Рисунок 12 – Сохранение данных

5. После сохранения произойдет переход к экрану просмотра мероприятия, система предложит дальнейшие действия - заполнить раздел "Управление мероприятием". Для этого необходимо перейти на вкладку "Управление мероприятием" (Рисунок 13).

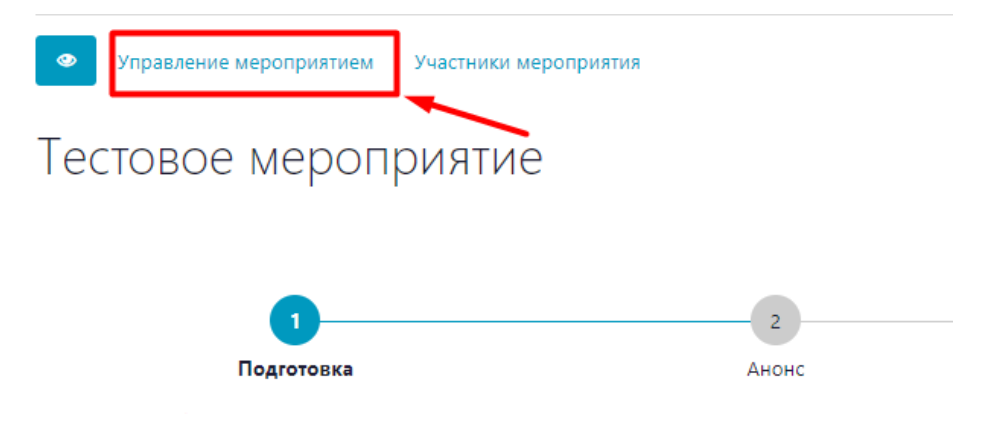

Рисунок 13 – Управление мероприятием

После перехода в раздел «Управление мероприятием», нажать кнопку «Добавить» (Рисунок 14)

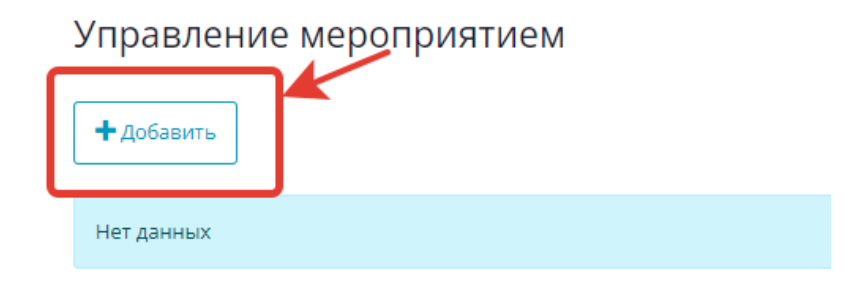

Рисунок 14 – Добавление информации

В открывшейся форме необходимо выбрать "Способ регистрации на мероприятие" – например "Регистрация с использованием формы портала", если предполагается подача заявок на мероприятие, а также указать дату начала и окончания приема заявок. При необходимости можно также заполнить дополнительные поля (Рисунок 15)

# Управление мероприятием

| Наименование раздела мероприятия на портале |                                      |  |  |  |
|---------------------------------------------|--------------------------------------|--|--|--|
| Robbo-хакатон                               |                                      |  |  |  |
| Раздел мероприятия на портале               |                                      |  |  |  |
| Способ регистрации на мероприятие*          |                                      |  |  |  |
| Регистрация с использованием формы портала  |                                      |  |  |  |
|                                             | <b>,</b> Настройки формы регистрации |  |  |  |
| Регистрация участников на мероприятие       |                                      |  |  |  |
| Открытая регистрация обучающихся            |                                      |  |  |  |
| Дата начала приема заявок*                  |                                      |  |  |  |
| 18.05.2022                                  |                                      |  |  |  |
| Дата окончания приема заявок*               |                                      |  |  |  |
| 20.05.2022                                  |                                      |  |  |  |
| Ограничение числа участников                |                                      |  |  |  |
| 0                                           |                                      |  |  |  |
| Подача материалов для участия               |                                      |  |  |  |
| Да                                          |                                      |  |  |  |
|                                             | (หม)*                                |  |  |  |
| Normal + BIU + IE IE I                      |                                      |  |  |  |
| нет                                         |                                      |  |  |  |

#### Рисунок 15 – Форма управления мероприятием

Если регистрация на мероприятие будет проходить с использованием формы портала, необходимо перейти к настройкам формы регистрации (Рисунок 16).

# Управление мероприятием

| Наименование раздела мероприятия на портале                                                                                                    |   |  |  |  |  |
|----------------------------------------------------------------------------------------------------|---|--|--|--|--|
| Robbo-хакатон                                                                                                    |   |  |  |  |  |
| Раздел мероприятия на портале                                                                                                    |   |  |  |  |  |
|                                                                                                    |   |  |  |  |  |
| Способ регистрации на мероприятие*                                                                                                    |   |  |  |  |  |
| Регистрация с использованием формы портала                                                                                                    | - |  |  |  |  |
| <b>0</b>                                                                                                    |   |  |  |  |  |
| «• настроики формы регистрации                                                                                                    |   |  |  |  |  |
| •• настроики формы регистрации.                                                                                                    |   |  |  |  |  |
| •• настроики формы регистрации<br>Регистрация участников на мероприятие<br>Ничего не выбрано ••                                                                                                    |   |  |  |  |  |
| •• настроики формы регистрации Регистрация участников на мероприятие Ничего не выбрано ФЛАта начала приема заявок*                                                                                                    |   |  |  |  |  |
| Регистрация участников на мероприятие           Иничето не выбрано         ~           Аата начала приема заявок*                                                                                                    |   |  |  |  |  |
| Регистрация участников на мероприятие          Иччего не выбрано       ~         Дата начала приема заявок*       ~         Дата окончания приема заявок*                                                                                               |   |  |  |  |  |
| •* настроики формы регистрации           Регистрация участников на мероприятие           Иччего не выбрано           Дата начала приема заявок*           Im         20.05.2022           Дата окончания приема заявок*           Im         20.05.2022 |   |  |  |  |  |

# Рисунок 16 – Настройка формы регистрации

В открывшемся окне показаны все возможные для вывода в форму регистрации поля, разделенные на группы (в левой колонке).

У каждого поля есть галочка "Видимое" - если отмечено, поле выводится, если нет скрывается, и галочка "обязательное" - отвечает за обязательность поля в форме. По умолчанию все поля видимые и необязательные. Чтобы настроить видимость полей, необходимо отметить соответствующие галочки напротив их названий.

Если нужно скрыть всю группу целиком, необходимо отметить галочку "Скрыть группу". (Рисунок 17).

#### Настройка формы заявки

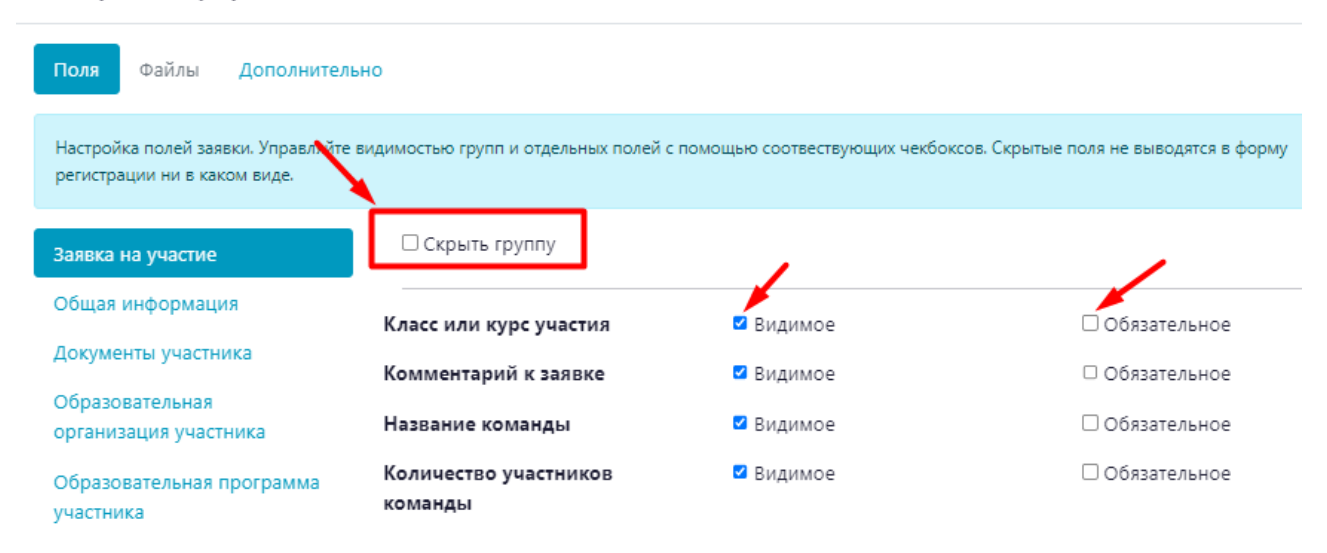

#### Рисунок 17 – Настройка полей заявки

Чтобы появилась возможность загрузки файлов при регистрации на мероприятие, при настройке формы регистрации в поле «Подача материалов для участия» должно быть выбрано «Да» (Рисунок 18).

| Раздел мероприятия на портале              |                                      |  |  |  |
|--------------------------------------------|--------------------------------------|--|--|--|
|                                            |                                      |  |  |  |
| Способ регистрации на мероприятие*         |                                      |  |  |  |
| Регистрация с использованием формы портала |                                      |  |  |  |
|                                            | <b>°</b> Настройки формы регистрации |  |  |  |
| Регистра                                   | ация участников на мероприятие       |  |  |  |
| Ничего                                     | о не выбрано 👻 📃                     |  |  |  |
| Дата нач                                   | нала приема заявок*                  |  |  |  |
| 2                                          | 0.05.2022                            |  |  |  |
| Дата око                                   | ончания приема заявок*               |  |  |  |
| 2                                          | 0.05.2022                            |  |  |  |
| Огранич                                    | ение числа участников                |  |  |  |
| Подача і                                   | материалов для участия               |  |  |  |
| Да                                         |                                      |  |  |  |
|                                            |                                      |  |  |  |
| Да                                         |                                      |  |  |  |
| Нет                                        |                                      |  |  |  |
|                                            |                                      |  |  |  |

Рисунок 18 – Возможность подачи материалов для участия

Если к заявке предполагается прикрепление файлов, необходимо в настройке формы заявки во вкладке «Файлы» указать, какие файлы необходимо прикрепить, и их формат (например, DOC, PDF) (Рисунок 19)

| Настройка формы заявки                                                                                    |            |  |  |  |  |
|----------------------------------------------------------------------------------------------------|------------|--|--|--|--|
| Поля Файлы Дополнительно                                                                                  |            |  |  |  |  |
| Настройка полей для подачи материалов. Загруженные файлы можно посмотреть в заявке на вкладке "Материалы" |            |  |  |  |  |
| Название поля Описание Описание Х                                                                         | авить поле |  |  |  |  |

Рисунок 19 – Работа с вкладкой «Файлы»

Для применения настроек - просто закрыть окно. После этого необходимо сохранить запись в "Управлении мероприятием», нажав кнопку сохранить.

После заполнения раздела «Управление мероприятием» необходимо вернуться в раздел мероприятия, кликнув по его названию (Рисунок 20)

| Организация<br>(Специалист организации)                            |                                     |                                                                            |  |  |  |  |  |
|--------------------------------------------------------------------|-------------------------------------|----------------------------------------------------------------------------|--|--|--|--|--|
| Реестр организаций 👌 990099 Кировское областное го 👌 Мероприятия ) | Тестовое мероприятие                |                                                                            |  |  |  |  |  |
| • Управление мероприятием Участники мероприятия                    |                                     |                                                                            |  |  |  |  |  |
| Тестовое мероприятие                                               |                                     |                                                                            |  |  |  |  |  |
|                                                                    |                                     |                                                                            |  |  |  |  |  |
| 1                                                                  | 2                                   | 3                                                                          |  |  |  |  |  |
| Подготовка                                                         | Анонс                               | Проведение                                                                 |  |  |  |  |  |
| \land Мероприятие добавлено в систему. Удалить меропри             | ятие можно только на этом этапе     |                                                                            |  |  |  |  |  |
| Для мероприятия создана карточка, но пока не опублик               | ована на портале. Карточка доступн  | а по прямой ссылке, но не видна в списке а портале и не находится поиском. |  |  |  |  |  |
| Для того, чтобы сделать карточку доступной, переведит              | е мероприятие в статус "Анонс" (кно | пка "Опубликовать")                                                        |  |  |  |  |  |

Рисунок 20 – Переход к мероприятию

После создания карточка мероприятия недоступна для поиска и не выводится в список на главной странице. Чтобы опубликовать карточку, необходимо нажать кнопку "Опубликовать" (Рисунок 21).

| Тип мероприятия                                                                                                    | Другое                 |
|----------------------------------------------------------------------------------------------------|------------------------|
| Форма участия                                                                                                    | Персональное участие   |
| Масштаб (уровень) мероприятия                                                                                                    | Класс (группа)         |
| Направление                                                                                                    | Социально-гуманитарная |
| Форма                                                                                                    | Очная                  |
| Предмет                                                                                                    | _                      |
| Классы                                                                                                    | _                      |
| Входит в значимый федеральный проект                                                                                                    |                        |
| Изменить<br>В Удалить<br>Карточка мероприятия<br>Опублик<br>Опублик<br>ОПУБЛИСТ<br>ОПУБЛИК<br>ОПУБЛИК<br>ОПУБЛ | овать                  |

Рисунок 21 – Публикация мероприятия на портале

Если мероприятие внесено ошибочно, его можно удалить, нажав «Снять с публикации» (Рисунок 22)

| Классы          |                       | _                    | / |
|-----------------|-----------------------|----------------------|---|
| Входит в значим | ый федеральный проект |                      |   |
|                 | 0.4                   |                      |   |
| Изменить        | Карточка мероприятия  | У Снять с публикации |   |

Рисунок 22 – Снятие мероприятия с публикации

Затем нажать кнопку «Удалить» (Рисунок 23)

| Классы         |                | —                      |                |
|----------------|----------------|------------------------|----------------|
| Входит в значи | мый федеральнь | ый проект —            |                |
| 🖉 Изменить     | 🛞 Удалить      | 🕄 Карточка мероприятия | • Опубликовать |

Рисунок 23 – Удаление мероприятия

Для просмотра карточки мероприятия после того, как карточка опубликована, необходимо нажать кнопку "Карточка мероприятия" внизу экрана. Карточка откроется в новой вкладке (Рисунок 24)

| Изменить Вудалить Карточка мероприятия | Входит в значим | ый федеральн | ый проект              |                | _ |
|----------------------------------------|-----------------|--------------|------------------------|----------------|---|
|                                        | 🖋 Изменить      | 🛞 Удалить    | 🔊 Карточка мероприятия | • Опубликовать |   |

#### Рисунок 24 – Переход к карточке мероприятия

Нажав на кнопку, "Принять участие", можно попасть на форму подачи заявки, отображающуюся в соответствии с настройками, которые были внесены в разделе "Управление мероприятием" (Рисунок 25).

| Неро<br>Киро                | оприятия в образовании<br>вской области    | a land          | and section            | ® ♀ ≡      |
|-----------------------------|--------------------------------------------|-----------------|------------------------|------------|
| Главная / Меропри           | оятия                                      |                 |                        |            |
| Тестовс                     | е мероприятие                              |                 |                        |            |
| Принять участие             |                                            |                 |                        |            |
|                             | Подготовка                                 | 2<br>Проведение | 3<br>Подведение итогов | Завершение |
| О меропр<br>тестовое меропр | ИЯТИИ<br>иятие для показа                  |                 | -                      |            |
| Даты:<br>Место:             | 07.12.2022 — 08.12.2022<br>Р.Ердикова 23/2 |                 |                        |            |
|                             |                                            |                 | Приняте                | ь участие  |

Рисунок 25 – Переход к форме подачи заявки

Обязательные поля имеют желтый фон, необязательные белый (Рисунок 26).

Принять участие

| Заявка на участие                                                                                               |                      |  |  |  |  |  |
|----------------------------------------------------------------------------------------------------|----------------------|--|--|--|--|--|
| Класс или курс участия 👻                                                                                        | Комментарий к заявке |  |  |  |  |  |
|                                                                                                    | ĥ                    |  |  |  |  |  |
|                                                                                                    |                      |  |  |  |  |  |
| Общая ин                                                                                                    | формация             |  |  |  |  |  |
| Фамилия                                                                                                    | Имя                  |  |  |  |  |  |
| Отчество Дата рождения                                                                                          |                      |  |  |  |  |  |
|                                                                                                    |                      |  |  |  |  |  |
| В соответствии с ФЗ от 27.07.2006 № 152-ФЗ "О персональных данных" на обработку<br>персональных данных согласен |                      |  |  |  |  |  |

Рисунок 26 – Форма подачи заявки

#### 5.2. Настройка этапов мероприятия

Для созданного мероприятия можно настроить этапы мероприятия. Этот раздел доступен для добавления только в случае, если для мероприятия определен раздел на портале и указано наличие этапов (при создании мероприятия в пункте «Открыть раздел мероприятия на портале» и в пункте «Наличие этапов мероприятия» указано значение - Да) (Рисунок 27).

| Аудиоанонс (подкаст)                  | _     |
|---------------------------------------|-------|
| Сайт мероприятия                      | —     |
| Открыть раздел мероприятия на портале | Да    |
| Наличие этапов мероприятия            | Да    |
| Классификация мероприятия             |       |
| Статус                                | Анонс |
| Продолжительность, значение           | 2.00  |

Рисунок 27 – Настройки мероприятия

Этапов мероприятия можно создать несколько.

Sec. 1997 and

Для создания этапа мероприятия необходимо перейти в раздел «Настройка этапов мероприятия» и нажать кнопку «Добавить» (Рисунок 28).

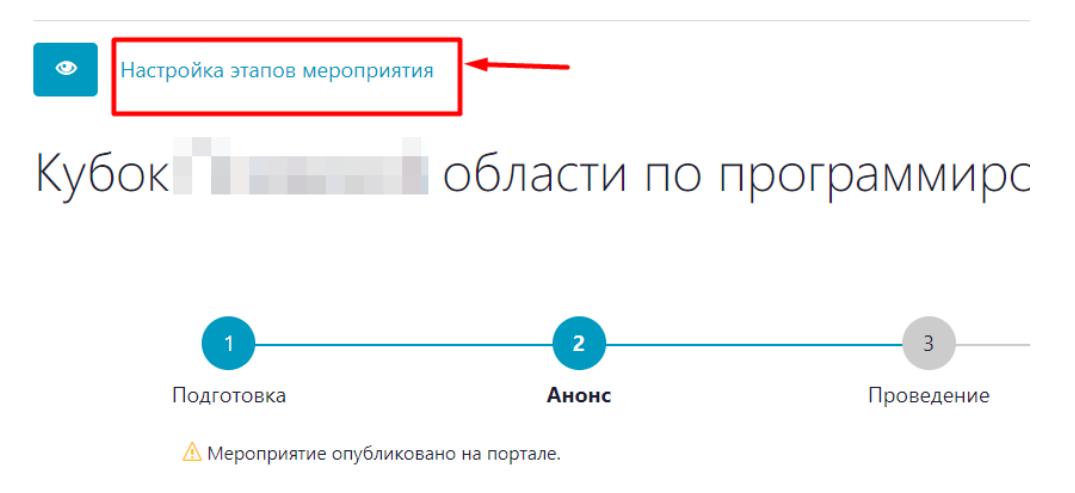

Рисунок 28 – Добавление этапов мероприятия

Этапы необходимо добавлять последовательно, начиная с самого первого.

В открывшейся форме заполнить необходимые поля, указав номер и наименование этапа мероприятия (поля, отмеченные звёздочкой, обязательны для заполнения) (Рисунок 29)

Настройка этапов мероприятия

| Номер этапа                |    |
|----------------------------|----|
| 1                          |    |
| Наименование этапа*        |    |
| Школьный уровень           |    |
|                            |    |
| период проведе             | ия |
| Дата/время начала этапа*   |    |
|                            |    |
|                            |    |
| Дата/время завершения этап | a* |

Рисунок 29 – Внесение информации об этапе мероприятия

Затем необходимо сохранить этап (Рисунок 30).

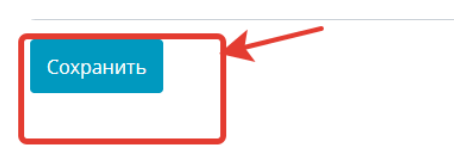

Рисунок 30- Сохранение этапа

После создания и сохранения этапа нажать кнопку «Обновить события» (Рисунок 31)

| Настройк       | а этапов меро      | приятия                 |                             |                     |                     |                                               |                    |
|----------------|--------------------|-------------------------|-----------------------------|---------------------|---------------------|-----------------------------------------------|--------------------|
| 🕂 Добавить     |                    |                         |                             |                     |                     |                                               |                    |
| ]⊾ Номер этапа | Наименование этапа | Дата/время начала этапа | Дата/время завершения этапа | Заключительный этап | Уровень организации | дайствия                                      | ۵                  |
|                |                    |                         |                             |                     |                     | _ <b>▼                                   </b> | ٦                  |
| 1              | Школьный уровень   | 24.05.2022 10:05:22     | 25.05.2022 10:05:22         | нет                 | Региональный        | · / ·                                         | • •                |
|                |                    |                         |                             |                     |                     | 1-1из1 10 20                                  | Обновить<br>50 100 |

Рисунок 31 – Переход к обновлению события

Для настройки следующего этапа снова перейти в раздел «Настройка этапов мероприятия», нажать «Добавить» и заполнить открывшуюся форму (Рисунок 32). Есть возможность установить количество баллов, необходимых для перехода в следующий этап, если выбрана Автоматическая регистрация участников предыдущих этапов.

|   | Период проведения                                         |
|---|-----------------------------------------------------------|
|   | Дата/время начала этапа*                                  |
|   |                                                           |
|   | Дата/время завершения этапа*                              |
|   |                                                           |
|   | Заключительный этап                                       |
|   | Уровень организации*                                      |
|   | Региональный 🗸                                            |
|   | Региональный центр                                        |
|   | Ничего не выбрано 👻 📕                                     |
|   | Способ регистрации на мероприятие*                        |
|   | Автоматическая регистрация участников предыдущих этапов 🗸 |
|   | Количество баллов, необходимое для перехода на этап       |
|   | 250 \$                                                    |
| - | Требуется подтверждение регистрации участником            |
|   | Ничего не выбрано 👻                                       |
|   | Требуется подтверждение регистрации организатором         |
|   | Ничего не выбрано 👻                                       |
|   | Место проведения                                          |
|   | Ничего не выбрано 👻 📃                                     |

Рисунок 32 – Создание следующего этапа

При создании финального этапа необходимо поставить отметку в поле «Заключительный этап» (Рисунок 33).

# Настройка этапов мероприятия

| Номер этапа                  |
|------------------------------|
| 2                            |
| Наименование этапа*          |
|                              |
| Период проведения            |
| Дата/время начала этапа*     |
|                              |
| Дата/время завершения этапа* |
|                              |
| Заключительный этап          |

Рисунок 33 – Создание заключительного этапа мероприятия

Чтобы начать проведение этапа, необходимо нажать кнопку «Опубликовать» возле выбранного этапа (Рисунок 34).

| <b>Организация</b><br>sch1001 |                                   |                                  |                                      |                     |                     |                      |       | ₽   |
|-------------------------------|-----------------------------------|----------------------------------|--------------------------------------|---------------------|---------------------|----------------------|-------|-----|
| Реестр организаций 🌾 1 МБ     | ОУ г.Владимира "Средняя ) Меропри | ятия 👌 Шахматный турнир 👌 Настро | йка этапов мероприятия 🌾 Школьный ур | овень               |                     |                      |       |     |
| Настройк<br>+добавить         | а этапов меро                     | приятия                          |                                      |                     |                     |                      |       |     |
| ј≞ Номер этапа                | Наименование этапа                | Дата/время начала этапа          | Дата/время завершения этапа          | Заключительный этап | Уровень организации | Действия<br><b>ү</b> |       | \$  |
| 1                             | Школьный уровень                  | 24.05.2022 10:05:22              | 25.05.2022 10:05:22                  | нет                 | Региональный        | • /                  | °°    | Φ   |
|                               |                                   |                                  |                                      |                     | 1                   | — 1 из 1 <b>10</b> 2 | 20 50 | 100 |

Рисунок 34- Начало проведения мероприятия

После создания и настройки всех этапов мероприятия в карточке мероприятия появится расписание этапов проведения (Ошибка! Источник ссылки не найден.).

Всероссийская олимпиада по математике

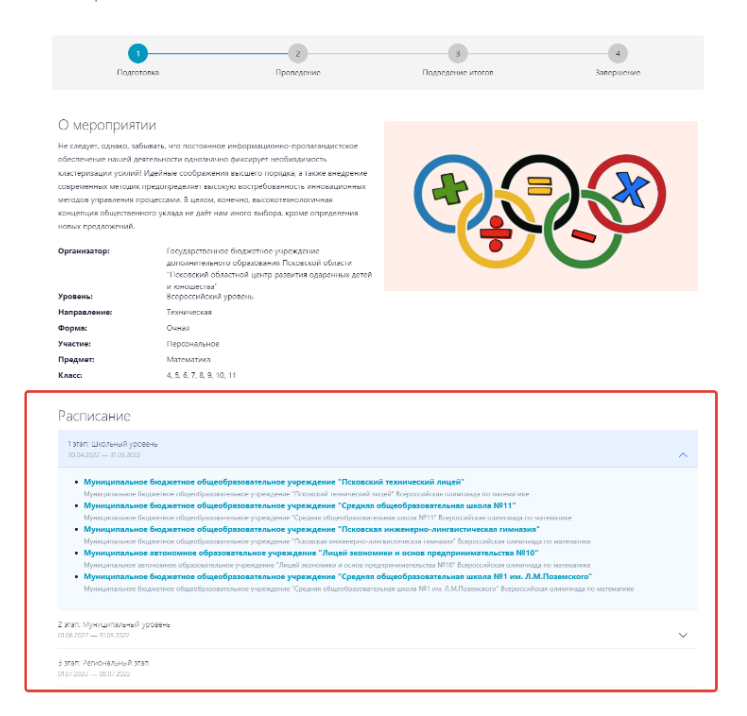

Рисунок 35 – Расписание проведения этапов мероприятия

Если организации назначена роль Регионального центра, то она имеет возможность добавлять организации, совместно с которыми будет проводиться этап мероприятия. Добавленные организации будут видеть это мероприятие у себя в личном кабинете и смогут добавлять участников и подводить результаты.

Чтобы осуществить эту возможность, необходимо в личном кабинете сменить роль на Региональный центр (Рисунок 36)

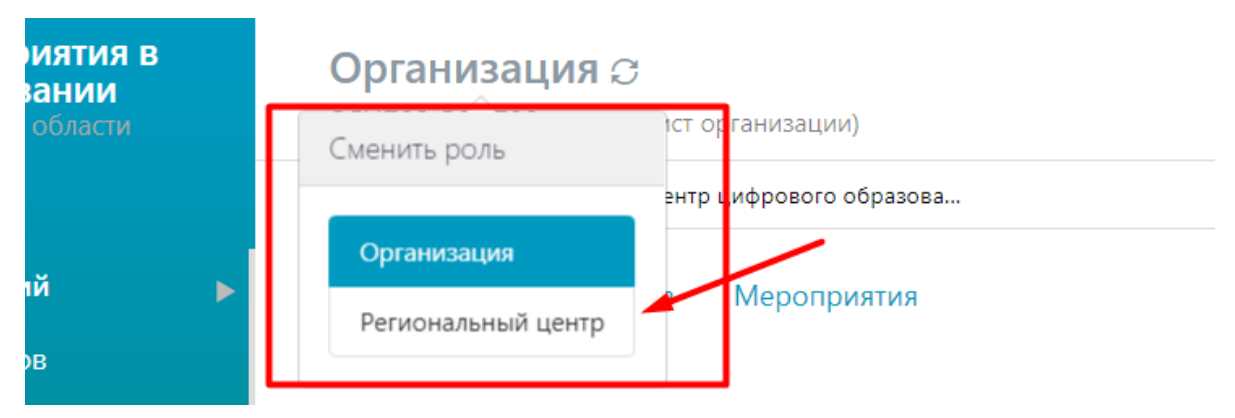

Рисунок 36 - Смена роли пользователя

Затем в форме настройки этапов мероприятия в поле «Образовательная организация» выбрать необходимую (Рисунок 37)

| Дата/время завершения этапа* |     |
|------------------------------|-----|
| I4.10.2022 18:00             |     |
| Заключительный этап          | 1   |
| Уровень организации*         |     |
| Региональный                 | • / |
| Образовательная организация  | 77  |
|                              | 1   |

Способ регистрации на мероприятие\*

Рисунок 37 – Добавление образовательной организации

Затем обновить мероприятия этапа (Рисунок 38)

| - F F           |                                           |                             |
|-----------------|-------------------------------------------|-----------------------------|
| Образовательна  | ая организация                            | _                           |
| Способ регистра | ации на мероприятие                       | Регистрация с использование |
| Регистрация на  | мероприятие                               | —                           |
| Место проведен  | ния                                       | _                           |
| Другое место пр | роведения                                 | нет                         |
| Ограничение чи  | исла участников                           | 0                           |
| 🖉 Изменить      | " <sup>©</sup> Обновить мероприятия этапа | ტ Опубликовать              |

Рисунок 38 – Обновление мероприятий этапа

#### 5.3. Администрирование мероприятия

Если при создании мероприятия в поле «Открыть раздел мероприятия на портале» поставлено «Да», организация имеет возможность вести раздел мероприятия: добавлять страницы в карточку мероприятия, новости, публикации.

Для работы с разделами мероприятия нужно открыть просмотр мероприятия и нажать кнопку "Карточка мероприятия" внизу экрана. Карточка откроется в новой вкладке (Рисунок 39).

| Входит в значим | ый федеральн | ый проект              |                | _ |
|-----------------|--------------|------------------------|----------------|---|
| 🖉 Изменить      | 🛞 Удалить    | • Карточка мероприятия | • Опубликовать |   |
|                 |              |                        |                |   |

Рисунок 39 – Переход к карточке мероприятия

В меню карточки нажать на значок с шестеренкой и в выпадающем меню выбрать "Администрирование" (Рисунок 40)

| Новости П | ринять участие | \$ <del>-</del> |                     |         |
|-----------|----------------|-----------------|---------------------|---------|
|           |                | Редак           | тировать публикацию |         |
|           | -              | Доба            | зить публикацию     | 2       |
|           | Подготовка     | Адми            | нистрирование       | ведение |
|           |                | Управ           | зление мероприятием |         |

Рисунок 40 – Переход к администрированию мероприятия

В открывшемся окне в левом меню необходимо найти нужное мероприятие и кликнуть по нему. В основном поле страницы появится список публикаций, относящихся к карточке мероприятия - раздел Новости (по умолчанию не опубликован) и раздел регистрации, в котором и содержится форма. Можно добавить еще одну страницу в карточку, для этого необходимо нажать кнопку «Добавить» (Рисунок 41)

| Разделы                                                                                                    | «¢                           | Публик | ации События    |                 |                     |            |
|----------------------------------------------------------------------------------------------------|------------------------------|--------|-----------------|-----------------|---------------------|------------|
| <ul> <li>Шастер-класс по</li> <li>Шастер-класс по</li> <li>Открытая региональной развития</li> </ul>                                                                                                    | о программир<br>нальная олим | + Доба | вить – Удалить  | С Редактировать | Перейти на страницу | На главную |
| Образовательны     Образовательны      Образовательны      Образовательны      Образовательны      Образовательны      Образовательны      Образовательны                                                             | ый интенсив #                | Nº     | Наименование    |                 | Тип публикации      |            |
| В С Региональны     С Региональны     С Ригиональны     С Ригиональны     С Ригиональны     С Ригиональны     С Ригиональны     С Ригиональны     С | ый чемпионат                 | 1      | Новости         |                 | Публикация          |            |
| Государственно                                                                                                    | е бюджетное                  | 2      | Принять участие |                 | Публикация          |            |
| 🗉 🦲 Кубок Псковскої                                                                                                    | й области по і               |        |                 |                 |                     |            |
| 🖻 🚞 Турнир «День п                                                                                                    | рограммиста                  |        |                 |                 |                     |            |
| 🕀 🧰 Урок цифры по і                                                                                                    | кибербезопас                 |        |                 |                 |                     |            |
| 🗉 🧰 Мастер-классы                                                                                                    | "Разработка I                |        |                 |                 |                     |            |
| 🛓 🚞 Командный турн                                                                                                    | нир по спорти                |        |                 |                 |                     |            |
|                                                                                                    |                              |        |                 |                 |                     |            |

Рисунок 41 – Добавление страницы в карточку мероприятия

В открывшемся окне заполнить название и выставить статус версии "Разрешена" (Рисунок 42)

| Новая публикация                              |                   |                 |
|-----------------------------------------------|-------------------|-----------------|
| Публикация Содержание Файлы Права             |                   |                 |
| Наименование:                                 | Тип публикации*:  | Категория:      |
| Положение о проведении                        | Публикация        |                 |
|                                               | Событие:          | Статус версии:  |
| Bec:                                          | v                 | Разрешена       |
|                                               | Фильтр:           | Ключевые слова: |
| Определяет вес публикации в текущем контексте |                   |                 |
|                                               | Краткое описание: |                 |

Рисунок 42 – Заполнение названия страницы

На вкладке "Содержание" добавить любой текст и нажать "Сохранить" (Рисунок 43)

| Новая публикация                                                                                                    |             |
|----------------------------------------------------------------------------------------------------|-------------|
| Публикация Содержание Файлы Права                                                                                                    |             |
| B / U # = = = A - 2 - X & B B B A & O O J = C J = C                                                                                                    |             |
| Стиль - Заголовок 1 - Шрифт - Размер - 🗄 🗄 🐺 🛱 🕊 🕪 🍜 🕁 🕱 🗸 🗶 🕄 🖥 🖛 🕶 🖬 📷                                                                                                    |             |
| 월 글 대 : : : : : : : : : : : : : : : : : :                                                                                                    |             |
| Положение о проведении                                                                                                    |             |
|                                                                                                    |             |
|                                                                                                    |             |
|                                                                                                    |             |
|                                                                                                    |             |
|                                                                                                    |             |
|                                                                                                    |             |
|                                                                                                    |             |
|                                                                                                    |             |
|                                                                                                    |             |
|                                                                                                    |             |
|                                                                                                    |             |
|                                                                                                    |             |
|                                                                                                    |             |
|                                                                                                    |             |
|                                                                                                    |             |
|                                                                                                    |             |
|                                                                                                    |             |
| Ten:: h1 > span                                                                                                    |             |
| an ta ta sa<br>An Anna an Anna an Anna an Anna an Anna an Anna an Anna an Anna an Anna an Anna an Anna an Anna an Anna an Anna<br>An Anna an Anna an Anna an Anna an Anna an Anna an Anna an Anna an Anna an Anna an Anna an Anna an Anna an Anna |             |
|                                                                                                    |             |
|                                                                                                    | Отменять Со |

Рисунок 43 – Добавление содержания страницы

После этого в списке выделить одним щелчком мыши новую публикацию и нажать "Перейти на страницу" (Рисунок 44). Откроется созданная страница. Чтобы вернуться к карточке мероприятия можно воспользоваться навигационным меню

| ции События                    |                                                                                                   |                                                                                                    |                                                                                                    |                                                                                                    |
|--------------------------------|---------------------------------------------------------------------------------------------------|----------------------------------------------------------------------------------------------------|----------------------------------------------------------------------------------------------------|----------------------------------------------------------------------------------------------------|
| вить 🗕 Удалить 🗹 Редактировать | Перейти на страницу На главную                                                                    |                                                                                                    |                                                                                                    |                                                                                                    |
| Наименование                   | Тип публикации                                                                                    | Время изменения публикации                                                                                                    | Bec                                                                                                    | Хост                                                                                                    |
| Новости                        | Публикация                                                                                        |                                                                                                    |                                                                                                    |                                                                                                    |
| Принять участие                | Публикация                                                                                        |                                                                                                    |                                                                                                    |                                                                                                    |
| Положение о проведении         | Публикация                                                                                        | 07.12.2022 11:07                                                                                                    |                                                                                                    |                                                                                                    |
|                                |                                                                                                   |                                                                                                    |                                                                                                    |                                                                                                    |
|                                | ции События<br>ить – Удагить С Редактировать<br>Наименование<br>Новости<br>Положение о проведении | ции Собътия<br>ить – Удалить © Редактировать Перейти на страницу На главную<br>Наименование Типтиуопикации<br>Новости Публикация<br>Принять участие Публикация<br>Положение о проведении Публикация | ции События<br>ить – Удагить С Редактировать Перейти на страницу На главную<br>Наименование Тин публикации Время изменения публикации<br>Новости Публикация<br>Положение о проведении Публикация 07,12,2022 11.07 | ции События<br>ить – Удалить С Редактировать Перейти на страницу На главную<br>Наименование Интиубликация Время изменения публикации Вес<br>Новости Публикация<br>Приять участие Публикация<br>Положение о проведении Публикация 07.12.2022 11.07 |

Рисунок 44 – Переход на страницу мероприятия

В карточке созданная страница добавилась в основное меню (Рисунок 45). Таким образом можно создавать любое количество страниц для размещения дополнительной информации, в том числе вкладывать их друг в друга. Карточка мероприятия может стать полноценным сайтом.

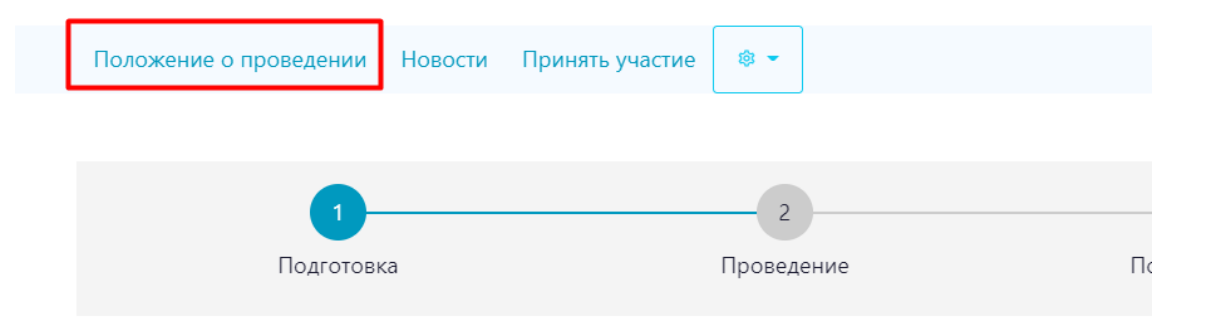

## Рисунок 45 – Страницы карточки мероприятия

Для добавления новостей в карточку мероприятия необходимо выбрать мероприятие в левом меню, раскрыть его, нажав на +, одним щелчком мыши перейти в раздел новости и нажать «Добавить» (Рисунок 46)

| Разделы                                                                                                    | <b>*</b> 2                   | Публик | ации  | События   |                 |                     |
|----------------------------------------------------------------------------------------------------|------------------------------|--------|-------|-----------|-----------------|---------------------|
| Шастер-класс по     Пастер-класс по     Пастер-класс     Пастер-класс по     Пастер-класс по | о программир<br>напыная опим | + Доба | авить | – Удалить | 🕑 Редактировать | Перейти на страницу |
| Новости                                                                                                    |                              | Nº     | Наим  | иенование |                 | Тип публикации      |
| <ul> <li>Новости</li> <li>Образовательны</li> </ul>                                                                                                    | ый интенсив #                |        |       |           |                 |                     |
| 🕀 🧰 6-й региональны                                                                                                    | ий чемпионат                 |        |       |           |                 |                     |
| <ul> <li>Региональный э</li> <li>Государственной</li> </ul>                                                                                                    | тап всош по<br>е бюджетное   |        |       |           |                 |                     |
| Бараличи Кубок Псковской Поликание и Поликание и Полика                                                                                                    | й области по і               | -      |       |           |                 |                     |
| Пурнир «день пр<br>В Новости                                                                                                    | опраммиста                   |        |       |           |                 |                     |
| 🔄 🔄 урок цифры по н                                                                                                    | киоероезопас                 | •      |       |           |                 |                     |

Рисунок 46 – Добавление новости

Заполнить наименование новости, дату создания и т.д. Тип публикации обязательно

#### указать «Новости», статус «Разрешена» (Рисунок 47)

| Редактировани             | е публикаци     | и               |                  |                  |                                               |                                                 |   | × |
|---------------------------|-----------------|-----------------|------------------|------------------|-----------------------------------------------|-------------------------------------------------|---|---|
| Публикация                | Содержание      | Файлы           | Права            |                  |                                               |                                                 |   |   |
| Наименование:             |                 |                 |                  |                  | Тип публикации*:                              | Категория:                                      |   |   |
| Открытие мастер           | о-класса "Орига | ми"             |                  |                  | Новости                                       |                                                 | ~ |   |
|                           |                 |                 |                  |                  | Событие:                                      | Статус версии:                                  |   |   |
|                           |                 |                 |                  | 14.              | ×                                             | Разрешена                                       | ~ |   |
| Bec:                      |                 |                 |                  |                  | Фильтр:                                       | Ключевые слова:                                 | - |   |
|                           |                 |                 |                  |                  |                                               |                                                 | ~ |   |
| Определяет в              | ес публикации в | в текущем к     | онтексте         | Ŷ                | Краткое описание:                             |                                                 |   |   |
| Закрыт:                   | Скрытый:        | Показы<br>медиа | ывать По<br>: фа | казывать<br>йлы: | ▲· 蛇· @ i= := ::::::::::::::::::::::::::::::: | Url: /page/cc8f86d9-4dbb-48a0-9262-8f7726bf20ff |   |   |
| Репост в соц.сети:        | Разослана:      |                 |                  |                  |                                               |                                                 |   |   |
|                           |                 |                 |                  |                  | Дата публикации:                              |                                                 |   |   |
| Разрешить<br>комментарии: |                 |                 |                  |                  | 13.09.2022 15:10:19                           |                                                 |   |   |
|                           |                 |                 |                  |                  |                                               |                                                 |   |   |

Рисунок 47 – Настройки новости

Дальнейшее наполнение содержания и загрузка файлов аналогично наполнению страницы сайта.

Чтобы вернуться в личный кабинет к настройкам мероприятия можно воспользоваться выпадающим меню, выбрав пункт "Управление мероприятием" (Рисунок 48)

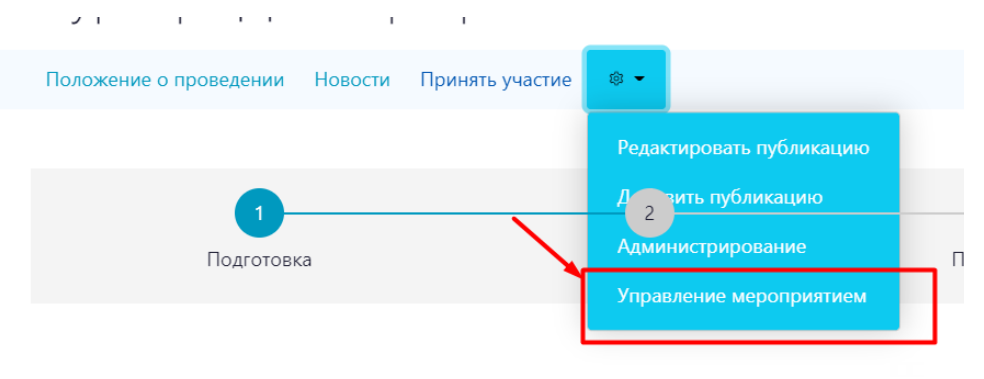

Рисунок 48 – Переход к настройкам мероприятия

# 5.4. Добавление участников мероприятия

Организация имеет возможность самостоятельно вносить участников мероприятий. Для этого необходимо перейти в раздел «Участники» и нажать кнопку «Добавить» (Рисунок 49).

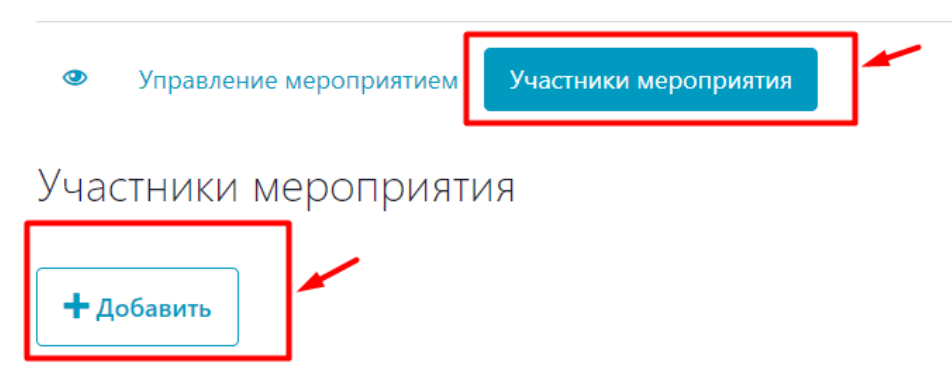

Рисунок 49 – Добавление участников мероприятия

После внесения данных участника, нажать кнопку «Сохранить» (Рисунок 50).

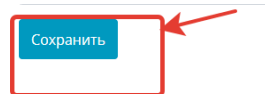

Рисунок 50 - Сохранение данных

Если регистрация на мероприятие открытая, то на вкладке "Участники мероприятия" доступны поданные заявки. Заявки, поданные через форму на портале ("Принять участие"), организатор должен обработать - принять или отклонить. Заявки, которые заносит сам организатор, добавляются сразу в статусе "Принята"

Для того, чтобы обработать заявку, необходимо перейти в просмотр, нажав на кнопку «Просмотр» справа от заявки. Затем нажать «Принять» или «Отклонить» (Рисунок 51)

| Статус заявки                | Подана                 |
|------------------------------|------------------------|
| Дата подачи                  | 07.12.2022 15:08:41    |
| Регистрационный номер заявки | 4ORG9900990712221110-1 |
| Результат                    | -                      |
| Заявка на участие            |                        |
| Класс или курс участия       | 7                      |
| Комментарий к заявке         | _                      |
| Общая информация             |                        |
| Фамилия                      | Четвертная             |
| Имя                          | Марина                 |
| Отчество                     | Андреевна              |
| Дата рождения                | 08.11.1980             |
|                              |                        |
| С принить С Столонить        |                        |

Рисунок 51 - Подтверждение заявки на мероприятие

Если необходимо массово подтвердить или отклонить заявки, в разделе «Участники мероприятия» надо выделить либо всех участников, кликнув на верхнюю кнопку слева (цифра 1, Рисунок 52), либо некоторых, нажав кнопку возле каждого, затем выбрать необходимый статус в выпадающем меню (цифра 2, Рисунок 52) и нажать галочку, чтоб применить изменение статуса (цифра 3, Рисунок 52)

#### Участники мероприятия

| 1<br>Дата подачи    | <u>ј≞</u> Статус заявки | Фамилия    | Имя    |
|---------------------|-------------------------|------------|--------|
|                     |                         |            |        |
|                     | ~                       |            |        |
| 08.12.2022 23:37:39 | Подана                  | Четвертная | Марина |
| 08.12.2022 23:45:55 | Подана                  | Иванов     | Иван   |

Рисунок 52 – Обработка заявок

Также для удобства работы с заявками можно воспользоваться фильтрами (Рисунок 53)

|        | Дата подачи         | )≞ Статус заявки                          | Фамилия    | Имя    | Отчество | Действия |
|--------|---------------------|-------------------------------------------|------------|--------|----------|----------|
|        |                     | ~                                         |            |        |          | Ŷ        |
|        | 08.12.2022 23:37:39 | Подана<br>Подтверждена<br>Отклонена       | Четвертная | Марина |          | ٢        |
|        | 08.12.2022 23:45:55 | Отозвана<br>Не участвовала<br>Участвовала | Иванов     | Иван   |          | ۲        |
| Выбран | ные записи:         |                                           |            |        |          |          |

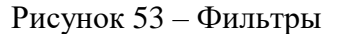

Когда нужно завершить прием заявок, мероприятие переводится в статус "Проведение"

# с помощью кнопки на странице просмотра мероприятия в личном кабинете (Рисунок 54)

| Форма участия  |                        | Персональное участие  | Персональное участие   |                    |  |
|----------------|------------------------|-----------------------|------------------------|--------------------|--|
| Масштаб (урове | ень) мероприятия       | Регион                |                        |                    |  |
| Направление    |                        | Социально-гуманитарна | Социально-гуманитарная |                    |  |
| Форма          |                        |                       | Очная                  |                    |  |
| Предмет        |                        | -                     |                        |                    |  |
| Классы         |                        |                       | -                      |                    |  |
| Входит в значи | чый федеральный проект |                       | -                      |                    |  |
| 🖉 Изменить     | Карточка мероприятия   | 🚿 Снять с публикации  | • Перейти к проведению | 🔞 Случайные заявки |  |
|                |                        |                       | Перейти к пр           | оведению           |  |

Рисунок 54 – Перевод мероприятия в статус «Проведение»

#### 5.5. Добавление результатов участия

Для того, чтобы добавить результаты участия, мероприятие необходимо перевести в статус "Подведение итогов" (Рисунок 55)

| Направление       |                        | Социально-гуманитарная               |                      |  |
|-------------------|------------------------|--------------------------------------|----------------------|--|
| Форма             |                        | Очная                                |                      |  |
| Предмет           |                        | -                                    |                      |  |
| Классы            |                        | -                                    |                      |  |
| Входит в значимый | й федеральный проект   | -                                    |                      |  |
| 🖉 Изменить 🛛      | 🕄 Карточка мероприятия | <b>Ф</b> Перейти к подведению итогов | 🕕 Вернуться к анонсу |  |

Рисунок 55 - Перевод мероприятия в статус «Подведение итогов»

На вкладке "Участники мероприятия" доступны действия для подтверждения участия/неучастия заявки в мероприятии. Для изменения статуса, выбираем заявки с помощью кнопки слева (если необходимо подтвердить участие массово, необходимо нажать на верхнюю кнопку) (Рисунок 56)

|   | Дата подачи         | <b>↓</b> ≞ Статус заявки | Фамилия    | Имя     | Отчество     | Действия                                                                                                    |
|---|---------------------|--------------------------|------------|---------|--------------|----------------------------------------------------------------------------------------------------|
| D |                     |                          | •          |         |              | Ÿ                                                                                                    |
| D | 07.12.2022 15:09:17 | Подана                   | Четвертная | Марина  | Андреевна    | •                                                                                                    |
| C | 07.12.2022 15:12:27 | Подтверждена             | Крутова    | Наталья | Владимировна | <ul> <li>Image: Image: Ima</li></ul> |
| D | 07.12.2022 15:08:41 | Участвовала              | Четвертная | Марина  | Андреевна    | ۲                                                                                                    |
| C | 07.12.2022 15:22:34 | Участвовала              | Крутова    | Наталья | Владимировна | <ul> <li>/ 8</li> </ul>                                                                                                    |

Рисунок 56 – Подтверждение участия/неучастия в мероприятии

Затем выбрать статус в выпадающем списке и нажать галочку, чтоб применить изменение статуса (Рисунок 57)

#### Участники мероприятия

|                              | Дата подачи         | <sup>ј≞</sup> Статус заявки | Фам  |
|------------------------------|---------------------|-----------------------------|------|
|                              |                     | ~                           |      |
|                              | 07.12.2022 15:09:17 | Подана                      | Четв |
|                              | 07.12.2022 15:08:41 | Участвовала                 | Четв |
|                              | 07.12.2022 15:22:34 | Участвовала                 | Крут |
|                              | 07.12.2022 15:12:27 | Участвовала                 | Крут |
| зыбранні<br>Не уча<br>Подтво | ые записи           |                             |      |

#### Рисунок 57 – Изменение статуса заявки

Так же заявки можно подтверждать индивидуально с помощью кнопок на экране просмотра заявки (Рисунок 58)

07.12.2022 15:09:17 Четвертная Марина Андреевна

| Статус заявки     |                  |                       | Подтверждена           |  |
|-------------------|------------------|-----------------------|------------------------|--|
| Дата подачи       |                  |                       | 07.12.2022 15:09:17    |  |
| Регистрационны    | й номер заявки   |                       | 4ORG9900990712221110-3 |  |
| Результат         |                  |                       | Участник               |  |
| Заявка на участ   | ие               |                       |                        |  |
| Класс или курс уч | астия            |                       | 7                      |  |
| Комментарий к з   | аявке            |                       | -                      |  |
| Общая информа     | ация             |                       |                        |  |
| Фамилия           |                  |                       | Четвертная             |  |
| Имя               |                  |                       | Марина                 |  |
| Отчество          |                  |                       | Андреевна              |  |
| Дата рождения     |                  |                       | 08.11.1980             |  |
| Отклонить         | 👆 Не участвовала | 🕹 Подтвердить участие |                        |  |

#### Рисунок 58 – Просмотр заявки

После подтверждения участия переходим к внесению результата. Для этого переходим в просмотр заявки, затем открываем раздел «Результаты участия», вносим результат (Рисунок 59) и нажимаем «Сохранить»

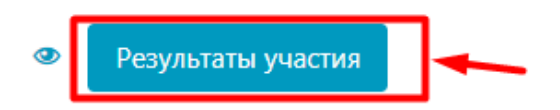

# Результаты участия

| Достижение               | Участник |
|--------------------------|----------|
| Место или комментарий    | _        |
| Результат или баллы      | _        |
| Комментарий к результату | —        |
| Изменить                 |          |

#### Рисунок 59 – Внесение результата

Когда добавлен результат, заявка считается полностью обработанной. Автоматически сгенерированные результаты можно отредактировать вручную - вписать набранный балл, занятое место и т.п

После того как все заявки обработаны, мероприятие можно завершить (Рисунок 60).

| одит в значи | мый федеральный проект |             | -                                          |
|--------------|------------------------|-------------|--------------------------------------------|
| Изменить     | 🕄 Карточка мероприятия | 🏴 Завершить | <ul> <li>Вернуться к проведению</li> </ul> |

Рисунок 60 – Завершение мероприятия

#### 5.6. Редактирование данных

#### Порядок действий:

1. Нажмите кнопку редактирования записи.

Если вы работаете в режиме таблицы (на экране отображается список записей), то

| Ø |    |        |
|---|----|--------|
|   | ИЗ | списка |

переход к редактированию данных осуществляется при помощи кнопки данных (Рисунок 61).

|                               |                     |                     | Ŧ                                                                                                    |   |
|-------------------------------|---------------------|---------------------|----------------------------------------------------------------------------------------------------|---|
| 1                             | 11.05.2022 00:00:00 | 19.05.2022 00:00:00 | <ul><li> (*)</li><li> (*)</li>&lt;</ul> |   |
| Robbo-хакатон                 | 20.05.2022 00:00:00 | 20.05.2022 00:00:00 | <ul> <li> (2) (8) (9) (4)</li> </ul>                                                                                                    | ⊘ |
| Турнир по программированию    | 25.05.2022 00:00:00 | 25.05.2022 00:00:00 | <ul> <li> (2) (8) (9) (4)</li> </ul>                                                                                                    | ⊙ |
| Соревнования по робототехнике | 26.05.2022 00:00:00 | 27.05.2022 00:00:00 | <ul> <li></li> <li></li></ul>                                                                                                    | 폐 |

Рисунок 61 - Редактирование данных из списка

Если вы работаете в режиме просмотра записей (на экране отображается информация об одной записи), то переход к редактированию производится при помощи кнопки «Изменить» (Рисунок 62).

| Классы                               |           |                      |         |  |  |  |  |
|--------------------------------------|-----------|----------------------|---------|--|--|--|--|
| Входит в значимый федеральный проект |           |                      |         |  |  |  |  |
| ЕАИС ДО - GUID                       |           |                      |         |  |  |  |  |
| ЕАИС ДО - ID                         |           |                      |         |  |  |  |  |
|                                      |           |                      |         |  |  |  |  |
| 🖉 Изменить                           | 🛞 Удалить | Карточка мероприятия | % Снять |  |  |  |  |

Рисунок 62 - Редактирование открытой на просмотр записи

- 2. В открывшейся форме внесите необходимые изменения. Поля, отмеченные звёздочкой, обязательны для заполнения.
- 3. Нажмите кнопку «Сохранить» (Рисунок 63).

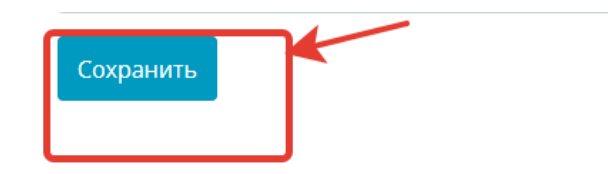

Рисунок 63 - Редактирование данных

#### 5.7. Заявления на участие в мероприятиях

Раздел «Заявления на участие в мероприятиях» служит для подачи заявлений и получения по ним обратной связи любым пользователем Системы, прошедшим аутентификацию с использованием подтвержденной учетной записи портала госуслуг ().

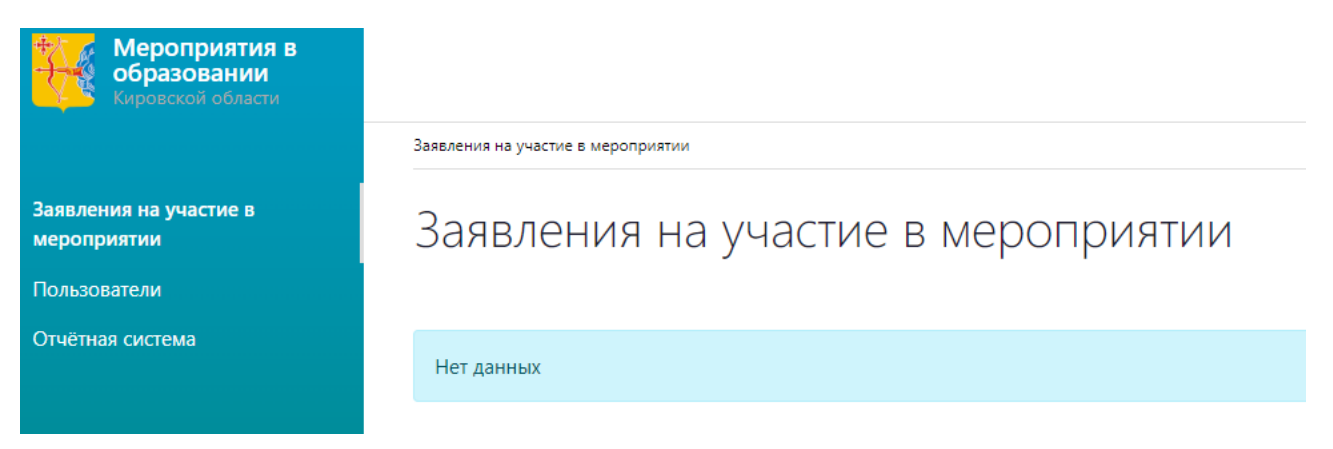

# Рисунок 64 - Личный кабинет

Для подачи заявки на участие в мероприятии необходимо перейти на главную страницу Портала (Рисунок 65).

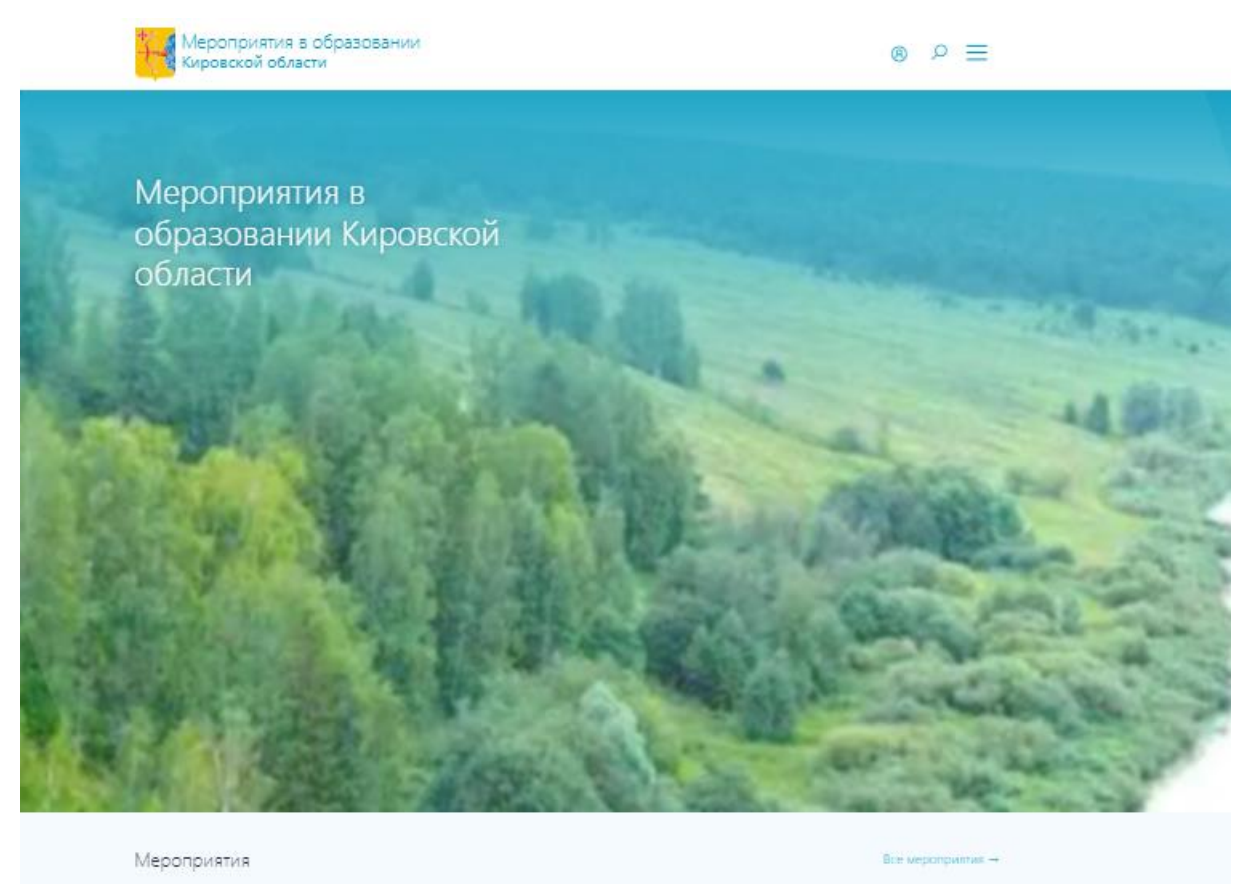

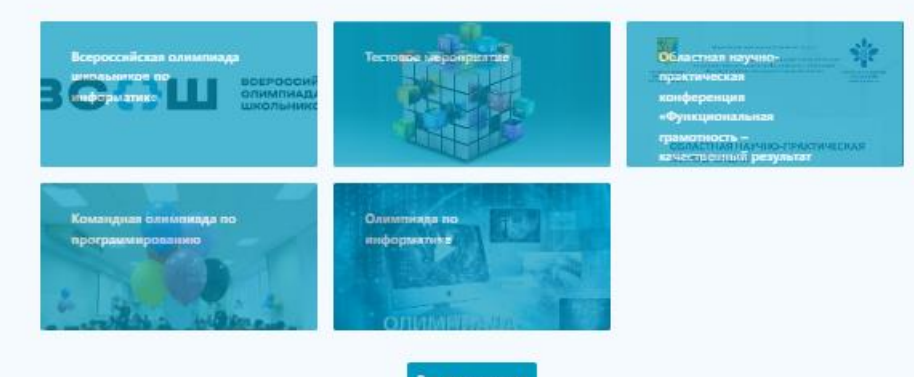

Рисунок 65 - Переход на главную страницу Портала из личного кабинета

Затем на главной странице Портала выбрать мероприятие, заявку на которую пользователь хочет подать (Рисунок 66).

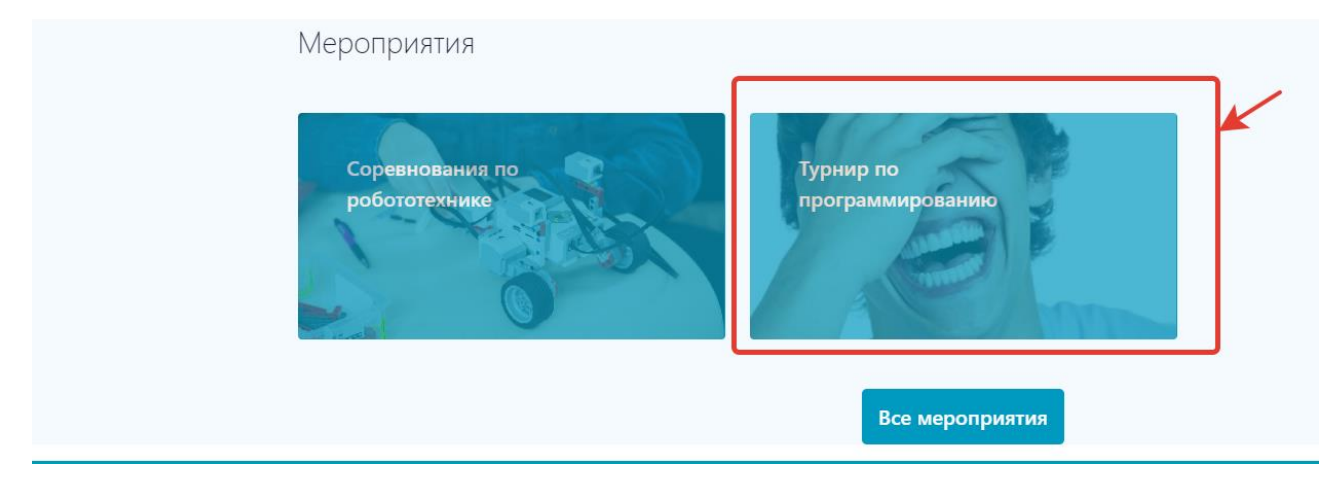

Рисунок 66 - Поиск мероприятия на портале

После того, как пользователь нашел мероприятие и открыл его раздел мероприятия на портале, в случае, если открыта запись на мероприятие, пользователь нажимает кнопку «Принять участие» (Рисунок 39).

Главная / Мероприятия Турнир по программированию 2 3 4 Проведение Подведение итогов Подготовка Заверше О мероприятии Центр цифрового образования "ІТ-куб" Организатор Даты: 25.05.2022 - 25.05.2022 Принять участие Место: г. Псков, ул. Кузнецкая, д. 13 Тип: Олимпиала

Рисунок 67 – Запись на мероприятие

Далее пользователь заполняет форму, сконфигурированную организатором для мероприятия и нажимает кнопку «Отправить заявку» (Рисунок 68).

# Принять участие

|                             | Заявка на                             | а участие                             |
|-----------------------------|---------------------------------------|---------------------------------------|
| Класс или курс участия      | -                                     | Комментарий к заявке                  |
|                             |                                       |                                       |
|                             |                                       |                                       |
|                             | Общая ин                              | формация                              |
| Фамилия                     |                                       | Имя                                   |
| Отчество                    |                                       | Дата рождения                         |
|                             |                                       |                                       |
| В соответствии с ФЗ от 27.0 | )7.2006 №152-ФЗ "<br>персональных дан | О персональных данных" на обработку 💿 |

Рисунок 68 – Заполнение формы на участие в мероприятии

Заявки на мероприятия в личном кабинете содержат ссылки на карточку мероприятия, сайт мероприятия и в случае одобрения — вход в закрытый раздел мероприятия.

Пользователь имеет возможность редактировать или удалять Заявления на участие в мероприятии. Также ему доступны уведомления о статусе его заявления и информация о результатах участия (Рисунок 69).

| Заявления на участие в<br>мероприятии<br>Пользователи | Заявления на участие в мероприятии |                  |         |      |          |                                                                                                    |
|-------------------------------------------------------|------------------------------------|------------------|---------|------|----------|----------------------------------------------------------------------------------------------------|
| Отчётная система                                      | Дата подачи                        | і≞ Статус заявки | Фамилия | Имя  | Отчество | Действия                                                                                                    |
|                                                       |                                    |                  | •       |      |          | Ÿ                                                                                                    |
|                                                       | 09.12.2022 00:36:29                | Подана           | Иванов  | Иван |          | <ul><li></li><li></li><li></li><li></li><li></li><li></li><li></li><li></li><li></li><li></li><li></li><li></li><li></li><li></li><li></li><li></li><li></li><li></li><li></li><li></li><li></li><li></li><li></li><li></li><li></li><li></li><li></li><li></li><li></li><li></li><li></li><li></li></ul> |
|                                                       |                                    |                  |         |      |          |                                                                                                    |

Рисунок 69 - Подразделы личного кабинета